## MaeToo úvod do aplikácie

Aplikácia je nainštalovaná na pracovnej ploche na tomto počítači.

Pred samotným spustením aplikácie sa uistite, či je k počítaču pripojený senzor Kinect v USB rozhraní. Pre správne fungovanie interaktívneho návodu zapnite reproduktory.

## Postup

- 1. Spustite aplikáciu MaeToo, odkaz sa nachádza na Pracovnej ploche počítača
- 2. Ak sa zobrazí okno z náhľadom aplikácia je aktívna
  ak sa neotvorí nová obrazovka došlo k zlyhaniu aplikácie skúste spustiť ešte raz
- 3. Aplikácie prehrá video s inštrukciami o používaní aplikácie
- 4. Postupujte podľa návodu v aplikácií
  - vykonajte pohyb rukou podľa pokynov na obrazovke aplikácia podľa vášho pohyby vyhodnotí a ak ste pohyb vykonali správne návod bude pokračovať ďalej
  - b. ak ste pohyb vykonali nesprávne máte viacero pokusov
  - c. ak ani po 3 pokusoch sa vám nepodarilo vykonať gesto, overte, či ste v náhľadovom okne aplikácie správne postavený pred senzorom
  - d. pokúste sa opakovať pohyb neskôr
- 5. Overte si, či ste v správnej pozícií od senzora Kinect cca 2 metre a medzi vami a senzorom sa nenachádzajú prekážky

## Technická špecifikácia

Pre beh aplikácie je potrebné prostredie operačného systému Microsoft Windows 7 so 64 bitovou architektúrov. Aplikáce vyžaduje nainštalovanú knižnicu OpenCV verzie 2.4 a knižnicu Qt verzie 4. Presný posup inštalácie je uvedený v dokumentácií k programu.

Pre komunikáciu aplikácie s riadiacím serverom je nevyhnutný beh servera, ktorý môže byť prevádzkovaný lokálne - na počítači alebo domácom serveri alebo na vzdialenom serveri. Serverová časť riešenie vyžaduje nainštalované prostredie Node.js a databázu Redis (podrobný návod na inštaláciu je zdokumentovaný v dokumentácie k aplikácií)